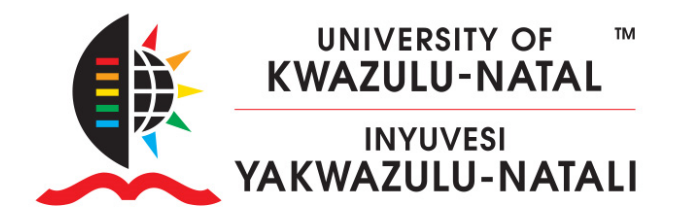

## HOW TO MANUALLY ENROL TEACHERS, NON-EDITING TEACHERS OR STUDENTS FROM WITHIN MOODLE

 Once you are a Teacher in a course (see <u>HOWTO Assign Teacher 1</u>) login to <u>https://learn2024.ukzn.ac.za/</u> and locate your course. You will see the list of courses you are enrolled in by opening the **My courses** page in the Primary navigation. Click on the Course name to enter the course.

| My courses<br>Course overview | UNIVERSITY OF ™<br>KWAZULU-NATAL<br>INYUVESI<br>YAKWAZULU-NATALI | me Dashboard | My courses |  |
|-------------------------------|------------------------------------------------------------------|--------------|------------|--|
| Course overview               | My course                                                        | S            |            |  |
|                               | Course overview                                                  |              |            |  |

2. Select **Participants** in course navigation.

|    | NIVERSITY OF ▲<br>AZULU-NATAL<br>INYUVESI<br>/AZULU-NATALI                                                                                                    | Home    | Dashboard    | My courses | Guides 🗸 |        |  |
|----|----------------------------------------------------------------------------------------------------|---------|--------------|------------|----------|--------|--|
|    |                                                                                                    |         |              |            |          |        |  |
| Re | Heli Test Sandboxes                                                                                                    |         |              |            |          |        |  |
|    | Course <mark>Se</mark>                                                                                                    | ettings | Participants | Grades     | Reports  | More 🗸 |  |
|    | This course is currently <b>hidden</b> . Only enrolled teachers can access this course when hidde<br>You can change the visibility in the <b>course settings</b> . |         |              |            |          |        |  |
|    | ∽ General 💉                                                                                                    |         |              |            |          |        |  |

## **INSPIRING GREATNESS**

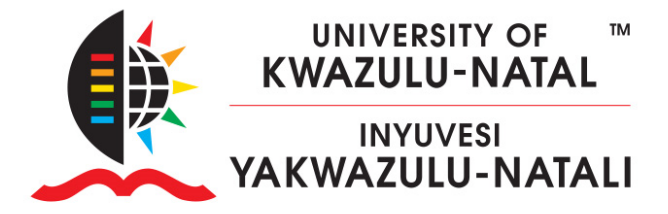

3. You will see the following screen. Click Enrol users.

| Resources /<br>Heli T | <sup>sandboxes</sup> | ndbox        |        |         | - 1    |
|-----------------------|----------------------|--------------|--------|---------|--------|
| Course                | Settings             | Participants | Grades | Reports | More 🗸 |
| Enrolled u            | sers                 | € Enrol      | users  |         |        |

4. Please ensure the user you are attempting to enrol in your course has logged onto learn 2024, before attempting to enrol them. Enter the username OR email address OR staff/student number. Once the search is complete, select the user you wish to add by clicking on the name.

| Enrol users  | ×                                                                                         |
|--------------|-------------------------------------------------------------------------------------------|
| Enrolment    | options                                                                                   |
| Select users | No selection                                                                              |
|              | Facilj 🔻                                                                                  |
| Assign role  | 😹 Katherine Hell Guy 324933. Grybalbakanan Ja. Howard College. Information & Comm<br>Tech |
| Show more    |                                                                                           |
|              | Cancel Enrol users                                                                        |

## **INSPIRING GREATNESS**

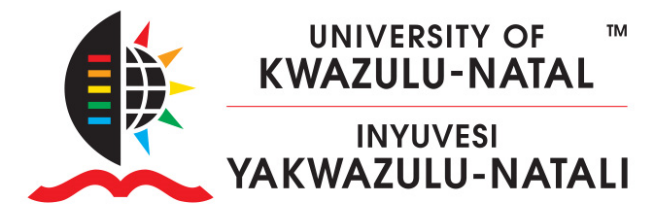

5. Click on the **Assign role** drop-down arrow and select the role that applies and then click the **Enrol users** button.

| Enrol users  | ×                                                                                            |
|--------------|----------------------------------------------------------------------------------------------|
| Enrolment o  | options                                                                                      |
| Select users | × 📕 Kathanina Maili Bay kishti, dayiditahan aras, Yosaati Kalaya, Internationsk Komm<br>Tech |
|              |                                                                                              |
| Assign role  | Student 🗢                                                                                    |
| Show more    | Teacher   Non-editing teacher   Student                                                      |
|              | Cancel Enrol users                                                                           |

6. If you wish to limit the enrolment duration, click on Show more... and select the time period you desire.

Note: the default role is Student. If you forget to select the correct role before enrolling you can modify this in the Participants table, as indicated below.

| ▲<br>■            | number<br>— | Email address<br>— | Department | Institution | Roles                   |
|-------------------|-------------|--------------------|------------|-------------|-------------------------|
| Hel<br>Tes<br>Guy | i<br>t      | guyheli@gmail.com  |            |             | <b>™</b> ×<br>× Teacher |

## **INSPIRING GREATNESS**